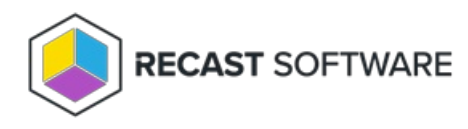

# Connect an Agent Gateway to the Internet

Last Modified on 03.28.25

You can extend Recast Agent connectivity to devices that are not on your local network by publishing Recast Agent Gateway to the Internet. One method of publishing Agent Gateway to the Internet is to use the Microsoft Entra Application Proxy service. You can find App Proxy requirements and more information in this Microsoft Entra ID Tutorial.

For more detail about this configuration of Recast Software components, see Network Architecture: RMS with Standalone Agent Gateway.

#### Prerequisites

You must have an additional Agent Gateway installed on a separate server.

- This server must be Internet-connected and able to communicate with your Recast Management Server.
- If you're having issues with a self-signed certificate, you can use an http connection by adding an http connection type under Internet Information Services (IIS) Manager > Sites > Bindings. For details, see How to add binding information to a site.

### Connect the Agent Gateway to the Internet

To connect an Agent Gateway to the Internet using the Azure App Proxy service:

1. In the Microsoft Azure portal, under **Enterprise Applications**, click **New application**.

2. Click Create your own application.

3. In the **Create your own application** panel, enter **Recast Agent Gateway** as the name of the application.

4. Select Configure Application Proxy for secure remote access to an on-premises application .

5. Click **Create**.

| ■ Microsoft Azure $P$ Search resources, services, and                                                                                                    | i docs (G+/) 🗵 🕼 다 😳 🕐 🖉 😓                                                                                                    |
|----------------------------------------------------------------------------------------------------|----------------------------------------------------------------------------------------------------|
| Home > Enterprise applications   All applications > Browse Microsoft Entra Gallery                                                                                                    | Create your own application ×                                                                                                    |
| + Create your own application 🛛 🖗 Got feedback?                                                                                                    | If you are developing your own application using Application Provy or want to integrate an                                                                                              |
| The Microsoft Entra App Gallery is a catalog of thousands of apps the<br>deploying an app from the App Gallery, you leverage prebuilt templa<br>are wanting to publish an application you have developed into the M<br>described in this article. | at make it is application that is not in the gallery, you can create your own application here.<br>lates to con<br>Microsoft Er<br>What's the name of your app?<br>Recast Agent Gateway |
| Search application     Single Sign-                                                                                                    | -on : All What are you looking to do with your application?                                                                                                    |
| Cloud platforms                                                                                                    | Configure Application Proxy for secure remote access to an on-premises application<br>Register an application to integrate with Microsoft Entra ID (App you're developing)              |
| Amazon Web Services (AWS)                                                                                                    | Google O Integrate any other application you don't find in the gallery (Non-gallery)                                                                                                    |
| aws                                                                                                    | Gr                                                                                                    |
|                                                                                                    | Create                                                                                                    |

#### 5. Click Download Application Proxy Connector then click Accept terms & Download.

6. After installing the Application Proxy Connector on your Agent Gateway server, click **I've finished the installation**.

7. Configure Application Proxy settings on the Basic tab:

- Name: Recast Agent Gateway
- Internal Url:
  - Your Agent Gateway server address and port
  - If you're having issues with a self-signed certificate, use http
- External Url: Address to set as the Gateway address when deploying Recast Agents
- Pre Authentication: Select Passthrough

## Deploy Recast Agent to the Agent Gateway

You can now deploy the Recast Agent application and connect it to the Internet-connected Agent Gateway. The App Proxy Agent Gateway port is always 443.

Example:

msiexec.exe /i "Recast Agent.msi" /qn /norestart RCTENTERPRISESERVER="https://RMS.RecastDomain.com:444" AGENTGATEWAY="https://recastgw-tenant.msappproxy.net:443"

NOTE: Installing Recast Agent for the first time requires a Recast Management Server connection.

Copyright © 2025 Recast Software Inc. All rights reserved.